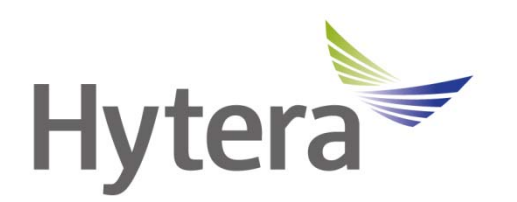

# **IP Dispatch Software**

# **User Manual**

Document Version: V1.1 Release Date: 12-2014

### **Copyright Information**

Hytera is the trademark or registered trademark of Hytera Communications Co., Ltd. (the Company) in PRC and/or other countries or areas. The Company retains the ownership of its trademarks and product names. All other trademarks and/or product names that may be used in this manual are properties of their respective owners.

The product describes in this manual may include the Company's computer programs stored in memory or other media. Laws in PRC and/or other countries or areas protect the exclusive rights of the Company with respect to its computer programs. The purchase of this product shall not be deemed to grant, either directly or by implication, any rights to the purchaser regarding the Company's computer programs. Any of the Company's computer programs may not be copied, modified, distributed, decompiled, or reverse-engineered in any manner without the prior written consent of the Company.

### **Disclaimer**

As a leading supplier of professional wireless communications equipment and solutions, Hytera provides a series of software for the worldwide customers to help customers to further understand our DMR products. This software is:

-Free of charge

-Small and simple

-Easy to configure and use

-For basic use only

-Available online for download

These softwares are meant for demo purposes and does not contain any time limitation on using it. Hytera currently does not provide any customer support via the Sales, Marketing and Customer Service departments with regards to the use of these softwares. Usage and setup guides are available for each of the software to assist you in evaluating them. Hytera endeavors to achieve the usability and completeness of free software, but no warranty of accuracy or reliability is given. All the specifications and designs are subject to change without notice due to continuous products developments. We do however take in comments about improvements as well as new tool ideas but will not provide any commitment to its release. We do not guarantee, for any particular purposes, the accuracy, validity, timeliness, legitimacy or completeness of the free software.

If you have any suggestions and requirements, it is greatly appreciated to submit up to the recommended email address. Comments on how the tools has helped you would be very much

welcomed. This will encourage us to provide more tools to help your business. Hytera retains the rights to change the products based on the feedbacks received.

Email Address: appmanager@hytera.com.

| Documentation Information                                    | 1  |
|--------------------------------------------------------------|----|
| 1. Brief Introduction                                        | 2  |
| 1.1 Typical Application Scenarios                            | 2  |
| 1.1.1 Scenario One (USB)                                     | 2  |
| 1.1.2 Scenario Two (UART_to_IP)                              | 3  |
| 1.1.3 Scenario Three(Repeater)                               | 4  |
| 2. Before Use                                                | 5  |
| 2.1 Prerequisite                                             | 5  |
| 2.2 Applicable Model                                         | 6  |
| 3. Software Installation                                     | 7  |
| 3.1 .Net Framework 4.0 Installation                          | 7  |
| 3.2 vcredist_2010_x86 Installation                           | 9  |
| 3.3 IP Dispatch Installation                                 | 9  |
| 4. Tools and Radio Setup Configuration                       | 13 |
| 4.1 Dispatch Station - Mobile Configuration                  | 13 |
| 4.2 Dispatch Station - Repeater Configuration                | 15 |
| 4.3 Terminal Configuration                                   | 17 |
| 4.4 UART_to_IP Module Configuration                          | 18 |
| 4.4.1 Serial Configuration                                   | 18 |
| 4.4.2 IP Configuration                                       | 19 |
| 5. IP Dispatch Software                                      | 20 |
| 5.1 Main Interface of IP Dispatch                            | 20 |
| 5.2 Software Configuration                                   | 21 |
| 5.3 Add/Modify Terminal                                      | 22 |
| 5.4 Check Status of Dispatch Station                         | 23 |
| 5.5 Voice dispatch                                           | 23 |
| 5.5.1 Outgoing call                                          | 23 |
| 5.5.2 Incoming call                                          | 27 |
| 5.6 Message dispatch                                         | 29 |
| 5.6.1 Real time messaging                                    | 29 |
| 5.6.2 Schedule message                                       | 32 |
| 6. FAQ                                                       | 33 |
| 6.1 Opening the IP Dispatch failed                           | 33 |
| 6.2 Dispatch Station is connected to PC, but display offline | 33 |
| 6.3 Window pop up, display "IP Dispatch is running"          | 34 |
| 6.4 Log cannot be exported                                   |    |

## Contents

## **Documentation Information**

This section describes the conventions and revision history of this document.

### **Documentation Conventions**

#### Instructional Icons

| lcon    | Description                                                                |
|---------|----------------------------------------------------------------------------|
| Отір    | Indicates information that can help you make better use of your product.   |
| Note    | Indicates references that can further describe the related topics.         |
|         | Indicates situations that could cause data loss or equipment damage.       |
| Warning | Indicates situations that could cause minor personal injury.               |
|         | Indicates situations that could cause major personal injury or even death. |

#### **Notational Conventions**

| Convention | Description                                                                                                    |
|------------|----------------------------------------------------------------------------------------------------|
| ""         | The quotation marks enclose the name of a software interface element. For example, click "OK".                                                       |
| Bold       | The text in boldface denotes the name of a hardware button. For example, press the <b>PTT</b> key.                                                   |
| ->         | The symbol directs you to access a multi-level menu. For example, to select "New" from the "File" menu, we will describe it as follows: File -> New. |

#### **Revision History**

| Version      | Release Date                                                                                                    | Description     |
|--------------|----------------------------------------------------------------------------------------------------|-----------------|
| V1.0         | 05-2014                                                                                                    | Initial release |
| V1.1 12-2014 | <ol> <li>Dispatch Station connects to PC via UART_to_IP/USB/IP.</li> <li>Connection mode. ADK setting and log path are configurable.</li> </ol> |                 |
|              | in Configuration Window.                                                                                                    |                 |
|              |                                                                                                    | 3. UI update.   |

## **1. Brief Introduction**

IP Dispatch is an application based on Hytera DMR API, which support text&voice messages with terminals. It mainly faces to customers that take orders as communication manner.

This application guarantees time and smooth of working communication, and at the same time, it keeps professional and effective working environment.

Only one free solution is allowed to connect with a Dispatch Station at the same time.

**Note:** For the IP Dispatch to work correctly, it is recommended to turn off the computer firewall. IP Dispatch only support digital channel, not analog channel.

### **1.1 Typical Application Scenarios**

IP Dispatch supports both text and voice operation. For text, it supports both private and group text messaging. For voice, it supports private, group and all call. It takes command center as the core, processes work dispatching and reporting through sending and receiving text & voice messages with executives.

There are message logs for both the text and voice operation for later retrieval. Timing triggered message is also a feature embedded into this tool to enhance the usability.

### 1.1.1 Scenario One (USB)

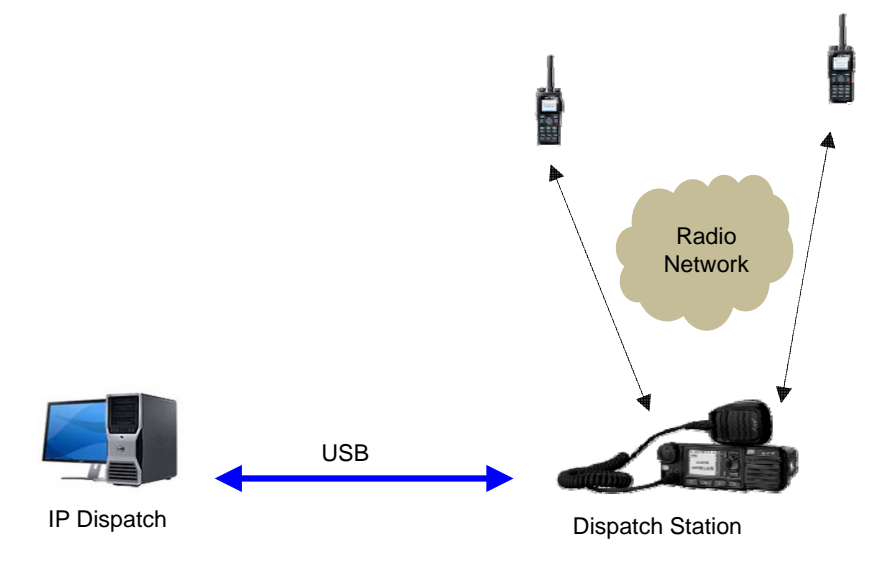

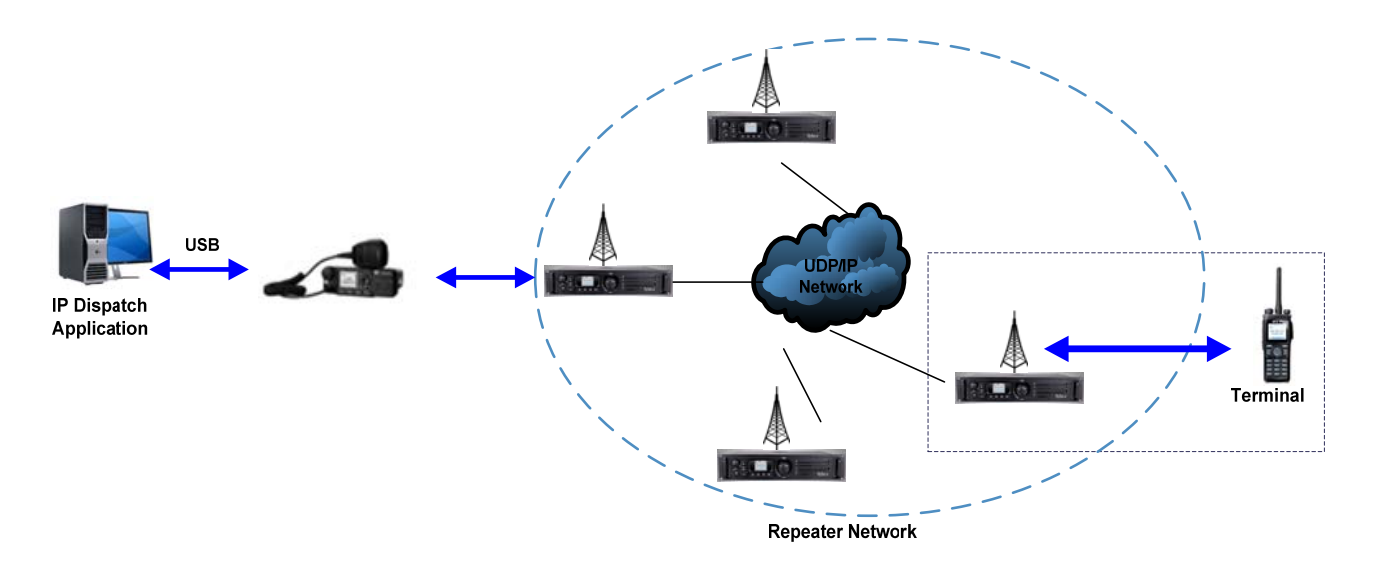

Figures above illustrate one of the use cases for IP Dispatch.

IP Dispatch uses portable or mobile as a Dispatch Station via USB. You can send IP Dispatch messages to target terminals via radio network or UDP/IP network between Dispatch Station and target terminals. In this kind of scenario, you can send both text and voice messages.

### 1.1.2 Scenario Two (UART\_to\_IP)

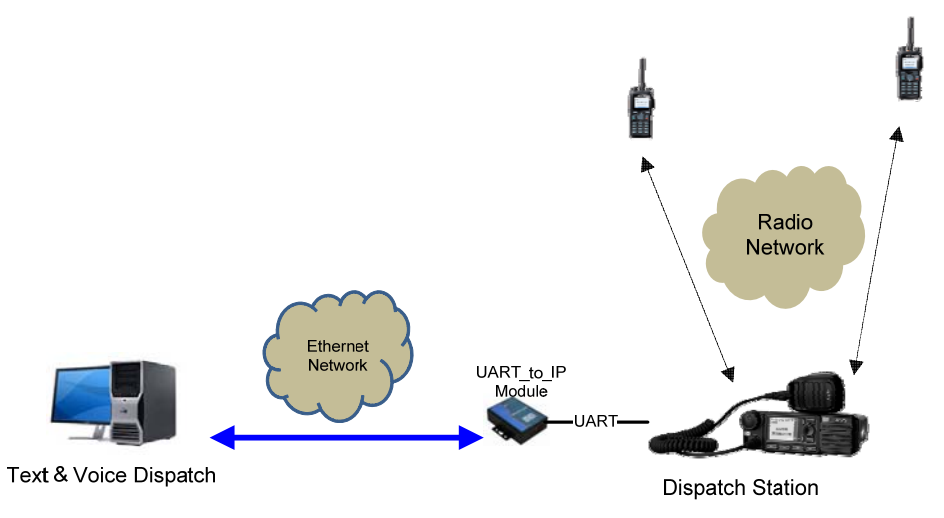

Description: Mobile via UART\_to\_IP Module connects to PC.

### **1.1.3 Scenario Three(Repeater)**

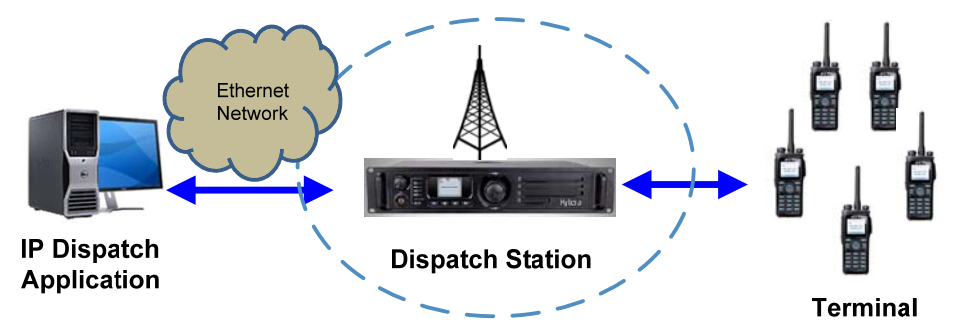

Figure above illustrates another use case for IP Dispatch.

IP Dispatch uses repeater as a Dispatch Station via IP network. You can send text messages to target terminals via radio network between Dispatch Station and target terminals.

## 2. Before Use

### **2.1** Prerequisite

Please prepare the resources in the following list.

| ltem                            | Description                                                                                                    |
|---------------------------------|----------------------------------------------------------------------------------------------------|
| PC                              | <ul> <li>Operating System: Windows XP/ Windows 7 32/64 bit</li> <li>This guide takes Windows 7 as the example.</li> <li>As for the USB driver, please refer to the <i>Hytera USB Driver Installation User Guide</i> of V5.30.42.0.</li> </ul>                         |
| CPS                             | The IP Dispatch software is included in the program of CPS R5.5 or above.<br>Please make sure the CPS is installed properly before using this software.<br>In this guide, we take CPS V5.05.xx.xxx as the example.                                                    |
| Mobile                          | The IP Dispatch software is applicable to the mobile of R5.5 or above.                                                                                                    |
| Repeater                        | The IP Dispatch software is applicable to the repeater of R5.5/R6.5 (repeater R6.0 does not support).                                                                                                    |
| Programming Cable for<br>Mobile | The programming cable is used to configure the Terminal radio. The detail information, please refer to the mobile's user manual. The Third Party can get the manual from Hytera local sales.                                                                          |
| Dispatch Cable                  | It is used to connect Dispatch Station and PC that has been installed<br>Gateway software. There is audio input, audio output and USB port at the<br>end that connect to the PC, and the other end is used to connect to<br>Dispatch Station through the 26-PIN port. |
| PC71(UART_to_IP                 | If use UART_to_IP Module, mobile MD78X has to be converted the USB port to a UART one on the rear connector port (please refer to "MD78X USB to UART" document).<br>The hardware version of Mobile MD65X must be the newest. If UART_to_IP                            |
| Module)                         | function is not work, may be the hardware version is too low. The hardware                                                                                                    |
|                                 | must be modified (please refer to "MD65X USB to UART" document).                                                                                                    |
|                                 | BOTH OF MODILE'S TIRMWARE MUST ADOVE R6.0.                                                                                                    |
|                                 |                                                                                                    |

## 2.2 Applicable Model

| Terminal         | P3,P5,PD6XX,PD7XX,MD6XX,MD78X, X1 |
|------------------|-----------------------------------|
| Dispatch Station | MD78X, MD65X, RD98X, RD96X, RD62X |

## **3. Software Installation**

### **3.1** .Net Framework 4.0 Installation

Step 1. Find dotNetfx40.exe "third\_party\_tools" file in the archive directory. Double-click Net Framework
4.0 installation package. dotNetfx40.exe

#### Step 2. Click "Install".

| Microsoft .NET Framework 4 Se                            | tup                                        |         |                   |
|----------------------------------------------------------|--------------------------------------------|---------|-------------------|
| .NET Framework 4 Setup<br>Please accept the license term | as to continue.                            |         | Microsoft<br>.NET |
| MICROSOFT S                                              | OFTWARE                                    |         | •                 |
| Download size estimate:                                  | 0 MB                                       |         |                   |
| Download time estimates:                                 | Dial-Up: 0 minutes<br>Broadband: 0 minutes |         |                   |
|                                                          |                                            |         |                   |
|                                                          |                                            |         |                   |
|                                                          |                                            | Install | Cancel            |

| Microsoft .NET Framework 4 Setup                                                  | X      |
|-----------------------------------------------------------------------------------|--------|
| Installation Progress<br>Please wait while the .NET Framework is being installed. | .NET   |
| File security verification:                                                       | 0      |
| Installation progress:                                                            | 0      |
|                                                                                   |        |
|                                                                                   | Cancel |

Step 3. Click "Finish" to complete the Net Framework 4.0 installation.

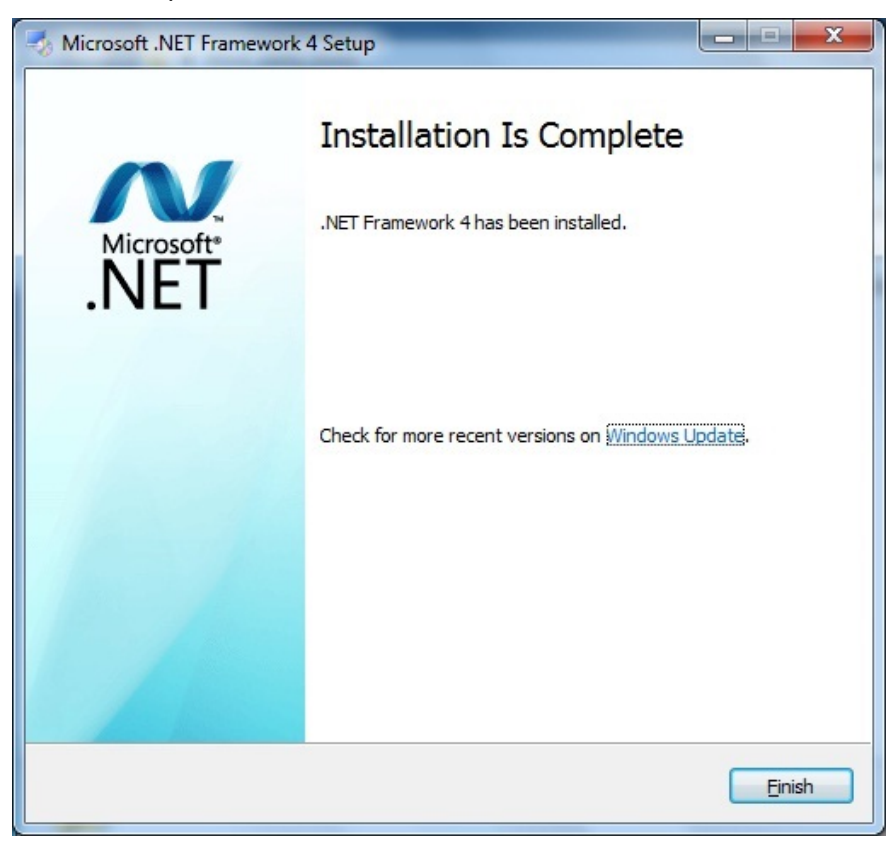

### 3.2 vcredist\_2010\_x86 Installation

Step 1. Find the vcredist\_2010\_x86 file from "third\_party\_tools" directory and unzip it.

Step 2. Double-click the installation "vcredist\_2010\_x86.exe". Install it by default.

Note: In Win XP, you need to install vcredist\_2008\_x86.exe and vcredist\_2010\_x86.exe. In Win 7, you just need to install vcredist\_2010\_x86.exe.

### **3.3 IP Dispatch Installation**

Step 1. Find Setup.exe in the compressed package, double-click the installation Setup.exe.

#### Step 2. Click "Next".

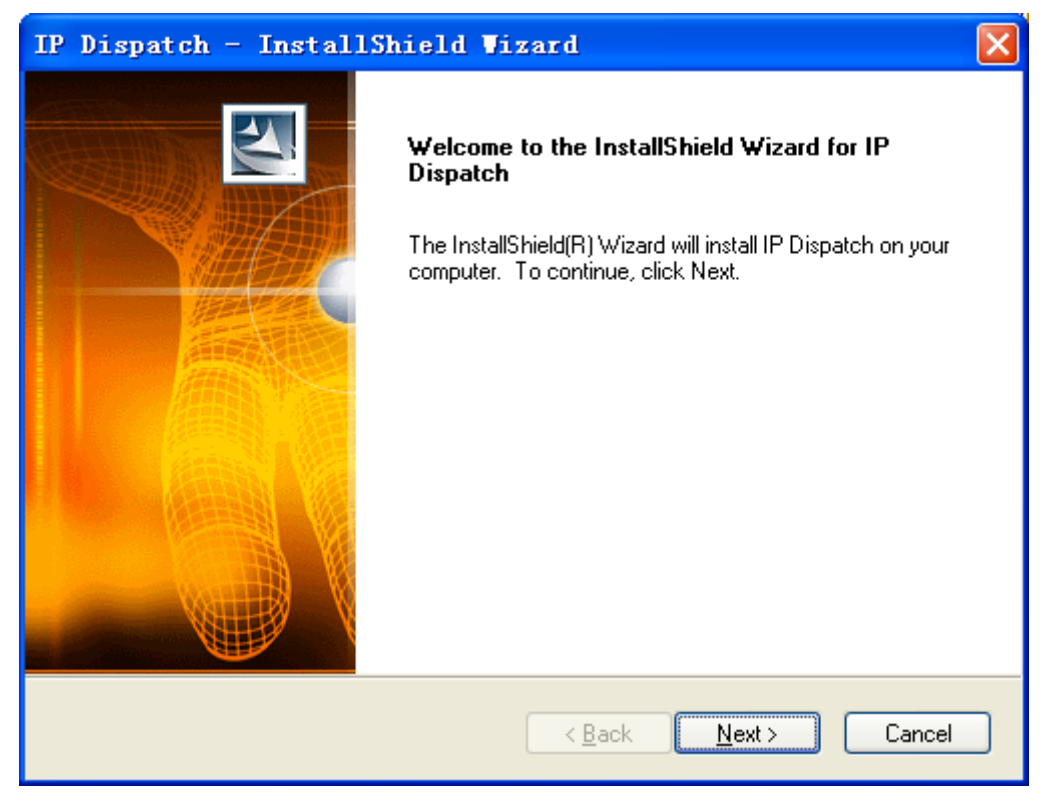

Step 3. Choose consent statement, click "Next".

| IP Dispatch - InstallShield Vizard                                                                                                    | × |
|----------------------------------------------------------------------------------------------------|---|
| License Agreement Please read the following license agreement carefully.                                                                                                    |   |
| These softwares are meant for demo purposes and does not contain any time limitation<br>on using it. Hytera currently does not provide any customer support via the Sales,<br>Marketing and Customer Service departments with regards to the use of these softwares.<br>Usage and setup guides are available for each of the software to assist you in evaluating<br>them. Hytera endeavors to achieve the usability and completeness of free software, but<br>no warranty of accuracy or reliability is given. All the specifications and designs are subject<br>to change without notice due to continuous products developments. We do however take<br>in comments about improvements as well as new tool ideas but will not provide any<br>commitment to its release. We do not guarantee, for any particular purposes, the<br>accuracy, validity, timeliness, legitimacy or completeness of the free software.<br>If you have any suggestions and requirements, it is greatly appreciated to submit up to |   |
| <ul> <li>I accept the terms of the license agreement</li> <li>I do not accept the terms of the license agreement</li> </ul>                                                                                                    |   |
| InstallShield                                                                                                    |   |

Step 4. Enter the User Name and Company Name, click "Next".

| IP Dispatch - InstallShield Vizard                                     |        |
|------------------------------------------------------------------------|--------|
| Customer Information<br>Please enter your information.                 |        |
| Please enter your name and the name of the company for which you work. |        |
| Hytera-admin<br><u>C</u> ompany Name:                                  |        |
| Hytera                                                                 |        |
| InstallShield                                                          |        |
| < <u>B</u> ack <u>N</u> ext≻                                           | Cancel |

Step 5. Select the installation path, click "Next".

| IP Dispa              | tch - InstallShield Wizard                                     | ×              |
|-----------------------|----------------------------------------------------------------|----------------|
| Choose D<br>Select fo | Pestination Location<br>Ider where setup will install files.   | No.            |
|                       | Install IP Dispatch to:<br>C:\Program Files\Hytera\IP Dispatch | <u>C</u> hange |
| InstallShield –       | < <u>B</u> ack Nex                                             | t > Cancel     |

#### Step 6. Click "Install".

| IP Dispatch - InstallShield Vizard                                                                              | × |
|----------------------------------------------------------------------------------------------------|---|
| Ready to Install the Program<br>The wizard is ready to begin installation.                                      |   |
| Click Install to begin the installation.                                                                        |   |
| If you want to review or change any of your installation settings, click Back. Click Cancel to exit the wizard. |   |
| InstallShield <u>Kancel</u> Cancel                                                                              | ] |

| IP Dispatch - InstallShield Wizard |                                                                                                    |  |
|------------------------------------|----------------------------------------------------------------------------------------------------|--|
|                                    | InstallShield Wizard Complete<br>The InstallShield Wizard has successfully installed IP Dispatch.<br>Click Finish to exit the wizard. |  |
|                                    | < <u>B</u> ack <b>Finish</b> Cancel                                                                                                   |  |

Step 7. Click "Finish" to complete the installation.

## 4. Radio Setup Configuration

### 4.1 Dispatch Station - Mobile Configuration

Step 1. Run the CPS and enter its main interface.

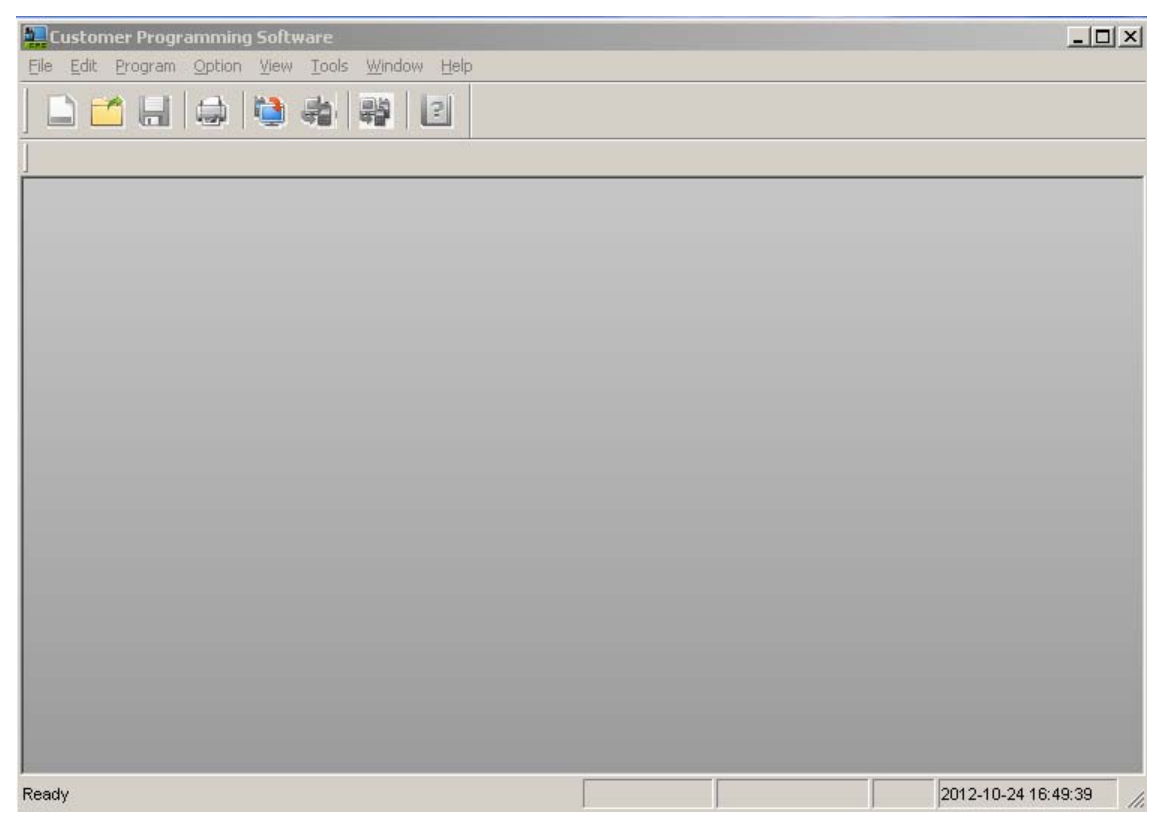

Step 2. Select "Program -> Read From Radio" or click vou will see the pop-up "Communication Port" dialogue box.

| Communication Port        |        |
|---------------------------|--------|
| Select communication Port | USB1 🗸 |
| ОК                        | Cancel |

**Step 3.** Select the corresponding USB port (e.g.: USB1) for the MD78X, and click "OK" to enter the "Read" dialogue box.

| Read                                | ×      |
|-------------------------------------|--------|
| Click [OK] to read data from radio. |        |
| ОК                                  | Cancel |

Step 4. If MD78X connects to PC via USB, Select "Conventional -> General Setting -> Network", check the box "Forward to PC" in the "Network" area, select "NCM" in "Radio's USB Network communication protocol".

| adio to PC Network |                           |                    |
|--------------------|---------------------------|--------------------|
|                    | Radio Control Station IP  | 192 . 168 . 10 . 1 |
|                    | PC IP                     | 192.168.10.2       |
|                    | Netmask                   | 255.255.255.0      |
|                    | Forward To PC             | <b>V</b>           |
| adio's USB Netwo   | rk communication protocol | NCM -              |
|                    | Send USB Serial Number    |                    |
|                    | Send USB Serial Number    |                    |

If MD78X connects to PC via UART\_to\_IP, Select "Conventional -> General Setting -> Network", in the "Network" area check the box "Forward to PC", "Accessory Port Communication" select "UART To IP". Default value is suggested in Radio Control Station IP. It also can be set according to user's configuration, but the last digit must be 1.

| -Radio to PC | Network                                     |
|--------------|---------------------------------------------|
|              | Radio Control Station IP 192 . 168 . 10 . 1 |
|              | PC IP 192.168.10.2                          |
|              | Netmask 255.255.255.0                       |
|              | Forward To PC 🔽                             |
|              | Accessory Port Communication UART To IP     |

Step 5. Select "Conventional -> DMR Service -> Basic", in the "Encode" area check the box "All Call Encode", "Private Call Encode", "Group Call Encode".

| Encode |                       |  |
|--------|-----------------------|--|
|        | All Call Encode 📝     |  |
|        | Private Call Encode 👿 |  |
|        | Group Call Encode 👿   |  |

- Step 6. Select "Program -> Write To Radio" or click since the "Communication Port" box will pop up.
- **Step 7.** Click "OK" to write the configure information into the MD78X. When the information is written, the MD78X will restart automatically to make the setting effective.

### **4.2** Dispatch Station - Repeater Configuration

Step 1. Run the CPS and enter its main interface.

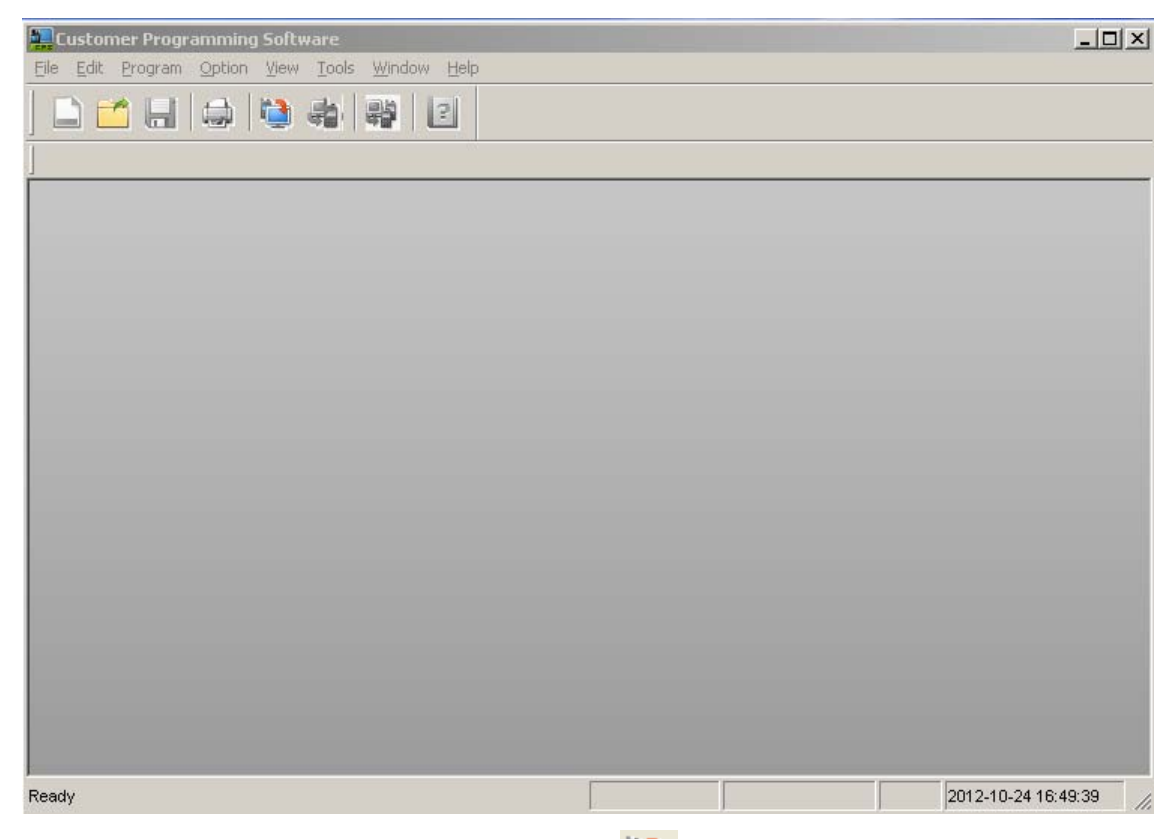

Step 2. Select "Program -> Read From Radio" or click , you will see the pop-up "Communication Port" dialogue box.

| Communication Port        |        |
|---------------------------|--------|
| Select communication Port | USB1   |
| ОК                        | Cancel |

**Step 3.** Select the corresponding USB port (e.g.: USB1) for the RD98X, and click "OK" to enter the "Read" dialogue box.

| Read                                |        |
|-------------------------------------|--------|
| Click [OK] to read data from radio. |        |
| ок                                  | Cancel |

**Step 4.** Select "Conventional -> General Setting -> Network", Ethernet IP is the IP address of repeater. Gateway IP should be correct. Following figure shows normal IP settings.

| Basic Setting |               |       |     |       |       |
|---------------|---------------|-------|-----|-------|-------|
|               | DHCP          |       |     |       |       |
|               | Ethernet IP   | 192 . | 168 | . 20  | . 146 |
|               | Gateway IP    | 192 . | 168 | . 20  | . 1   |
|               | Netmask       | 255 . | 255 | . 255 | . 0   |
| C             | ONS Server IP | 0.    | 0   | . 0   | . 0   |
| 1             | MAC Address   | 64 69 | BC  | 04 13 | 3 90  |
|               |               |       |     |       |       |

Step 5. Select "Conventional -> General Setting -> Network". In the "Network" area, check the box "Forward to PC". The default value of "RTP Packet Buffer Length" is 1. If it is in Ethernet, you can set to 3 or above. "Third Party Server IP" is the IP address of PC.

| Application | n Programming Interface                |     |
|-------------|----------------------------------------|-----|
|             | Third Party Connect Mode Normal        | •   |
|             | RTP Packet Buffer Length 1             | ×   |
|             | Forward to PC 🔽                        |     |
|             | Third Party Server IP 192 . 168 . 20 . | 145 |

- **Step 6.** Select "Program -> Write To Radio" or click and the "Communication Port" box will pop up.
- **Step 7.** Click "OK" to write the configure information into the RD98X. When the information is written, the RD98X will restart automatically to make the setting effective.

### **4.3 Terminal Configuration**

Step 1. Run the CPS and enter its main interface.

| Software Programming Software                   |                        |
|-------------------------------------------------|------------------------|
| Eile Edit Program Option View Tools Window Help |                        |
| ) 🗅 🖆 🖶 😂 🍓 🏭 😫                                 |                        |
| <u></u>                                         |                        |
|                                                 |                        |
|                                                 |                        |
|                                                 |                        |
|                                                 |                        |
|                                                 |                        |
|                                                 |                        |
|                                                 |                        |
|                                                 |                        |
|                                                 |                        |
|                                                 |                        |
|                                                 |                        |
|                                                 |                        |
|                                                 |                        |
|                                                 |                        |
| Ready                                           | 2012-10-24 16:49:39 // |

Step 2. Select "Program -> Read From Radio" or click you will see the pop-up "Communication Port" dialogue box.

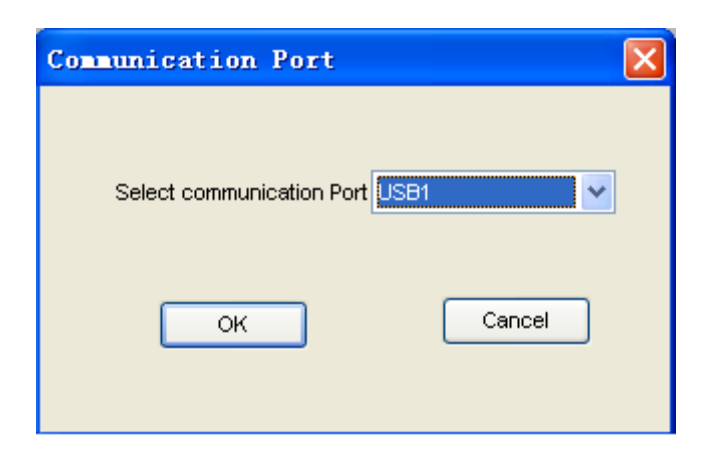

**Step 3.** Select the corresponding USB port (e.g.: USB1) for the PD78X, and click "OK" to enter the "Read" dialogue box.

| Read                                |        |
|-------------------------------------|--------|
| Click [OK] to read data from radio. |        |
| ОК                                  | Cancel |

Step 4. Select "Conventional -> DMR Service -> Basic". Check the box "All Call Encode", "Private Call Encode", "Group Call Encode" in the "Encode" area.

| Encode |                       |  |
|--------|-----------------------|--|
|        | All Call Encode 📝     |  |
|        | Private Call Encode 👿 |  |
|        | Group Call Encode 👿   |  |
|        |                       |  |

- Step 5. Select "Program -> Write To Radio" or click 🐖, and the "Communication Port" box will pop up.
- Step 6. Click "OK" to write the configure information into the PD78X. When the information is written, the PD78X will restart automatically to make the setting effective.

### 4.4 UART\_to\_IP Module Configuration

### **4.4.1** Serial Configuration

| Parameter | Value  |
|-----------|--------|
| Baud Rate | 460800 |
| Data Bits | 8      |

| Stop Bits    | 1    |
|--------------|------|
| Port         | 161  |
| Dest Port    | 161  |
| Parity       | None |
| Flow control | None |

### 4.4.2 IP Configuration

| Parameter | Value      | Example        |
|-----------|------------|----------------|
| Source IP | UART_to_IP | 192.168.20.146 |
|           | Module IP  |                |
| Target IP | PC IP      | 192.168.20.145 |
| Gateway   | Gateway    | 192.168.20.1   |

#### All Configurations as follows:

| IE I WORA |                   |           |                |    |          |              |  |
|-----------|-------------------|-----------|----------------|----|----------|--------------|--|
| Name      | ZLDEV0001         | IP        | 192.168.21.146 | Po | ort      | 161          |  |
| Mode      | UDP 🔻             | Mask      | 255.255.255.0  | Ga | ateway   | 192.168.21.1 |  |
| Dest IP   | 192. 168. 21. 145 | Dest Port | 161            | H  | ttp Port | 80           |  |
| SERIAL    |                   |           |                |    |          |              |  |
| Baud rate | 460800 -          | Data bits | 8 -            | Pa | arity    | None 👻       |  |
| KEY       |                   |           |                |    |          |              |  |
| New Key   | •••••             | Retype    | •••••          |    |          |              |  |
| Submit    |                   |           |                |    |          |              |  |

Note: The maximum payload length is recommended to be 1024, and the time delay for each UART interrupt is recommended to be 2ms, due to the UART feature, if multiple data messages are sent to this module through UART in very short time, it will cause different packets will be treated as one packet, so the console application shall be able to handle this situation according to the length and protocol header. Please refer to UART\_to\_IP Module manual for detailed configuration.

## **5. IP Dispatch Software**

### 5.1 Main Interface of IP Dispatch

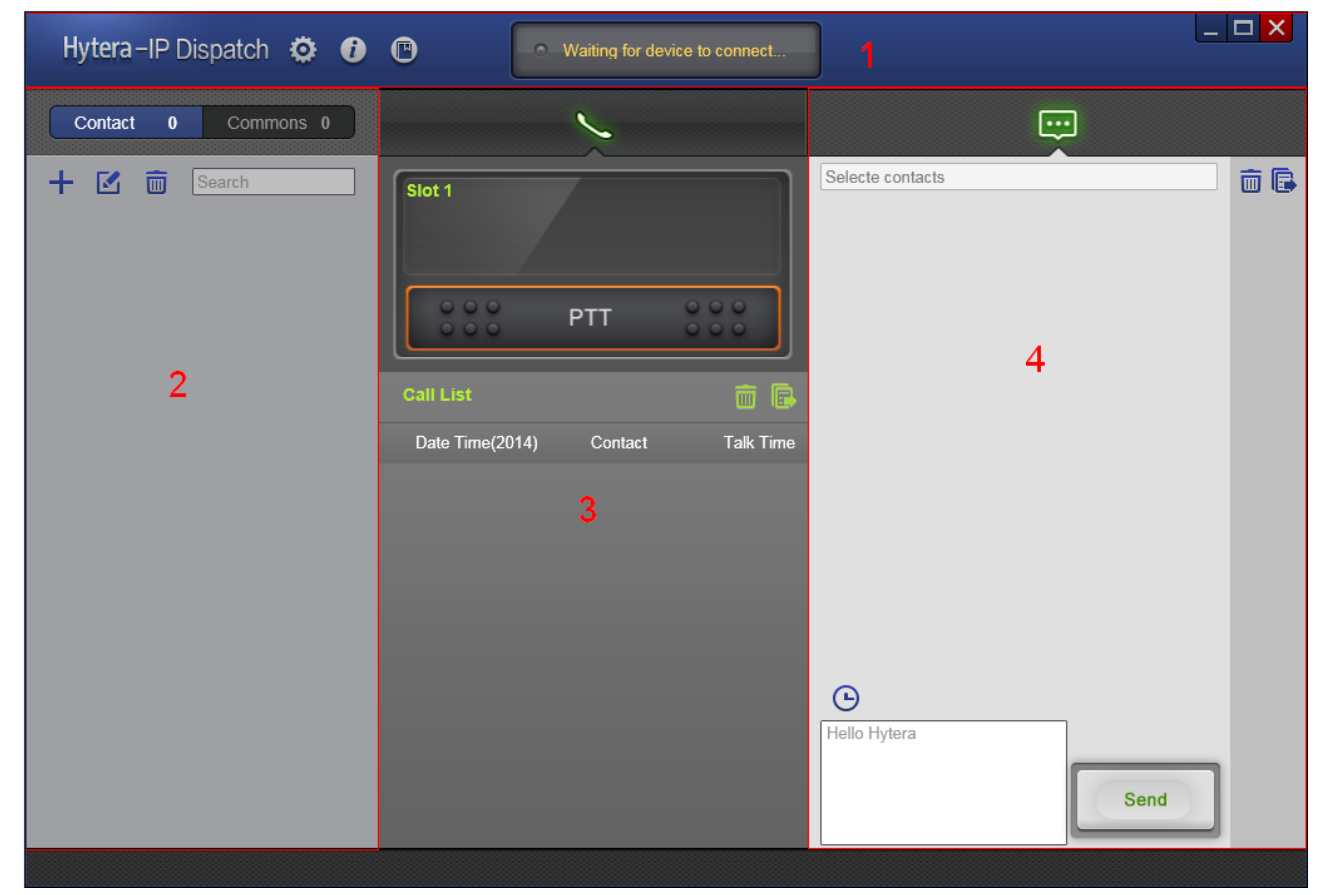

Default view layout introduction:

#### Area 1: Title bar

Click <sup>(O)</sup> to configure common configuration and alert mail.

Click to display information of software version.

Click C to get user manual.

#### Area 2: Terminal List Area

Click

Click

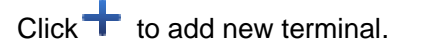

Click to modify configured terminal.

Click **I** to delete configured terminal.

Contact 0 to show all contacts.

Commons 0 to show common control

to show common contacts.

Search Search terminal by Radio ID or Radio Alias.

#### Area 3: Call Area

Click to delete call log.

Click to export call log.

#### Area 4: Message Area

Click to delete message log.

Click to export message log.

### **5.2 Software Configuration**

| Common Configura        | ion                          |                                   |           |  |
|-------------------------|------------------------------|-----------------------------------|-----------|--|
| Log Setting             |                              |                                   |           |  |
| Log save path E:\MyW    | rkSpace\DMR_Solution\TMS\bra | nch\br_r1.0\build\bin\IP_Dispatcl | h_Log.csv |  |
| Shortcut key Setting    |                              |                                   |           |  |
| Slot1 PTT F1            | Slot2 PTT F2                 | <b>~</b>                          |           |  |
| Dispatcher Setting      | L                            |                                   |           |  |
|                         | [■ 0 ≡]                      |                                   |           |  |
| RRS Port 1              | 3002                         |                                   |           |  |
| LP Port 1               | 3003                         |                                   |           |  |
| TMP Port 1              | 5016                         |                                   |           |  |
| RCP Port 1              | 3005                         |                                   |           |  |
| TP Port 1               | 3006                         |                                   |           |  |
| DTP Port 1              | 3007                         |                                   |           |  |
| Self Define Data Port 1 | 3009                         |                                   |           |  |

1) Log Setting: Saving path of Log (call log and message log).

- Shortcut key Setting: Set Slot1/Slot2 PTT shortcut key. 2)
- 3) Dispatch Station Setting: Port setting of Dispatch Station

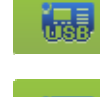

Dispatch Station connects to PC via USB.

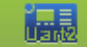

Dispatch Station connects to PC via UART\_to\_IP.

• 0 ≡ |

Dispatch Station connects to PC via IP.

Note: If the connection setting of Dispatch Station changed, IP Dispatch software must restart.

### 5.3 Add/Modify Terminal

Click to add new terminal. 

| New Contact                         | ×           |
|-------------------------------------|-------------|
| Type 👤 Private 🔽                    |             |
| Radio ID                            | Radio Alias |
|                                     | Cancel OK   |
| Туре:                               |             |
| Private : Private Call              |             |
| M Group : Group Call                |             |
| (••) All : All Call                 |             |
| Radio ID: Range 1-16776415.         |             |
| Radio Alias: Range 1-16 characters. |             |
| ick "OK" to save configuration.     |             |

C

### **5.4 Check Status of Dispatch Station**

"Waiting for device to connect" will be shown when Dispatch Station is offline.

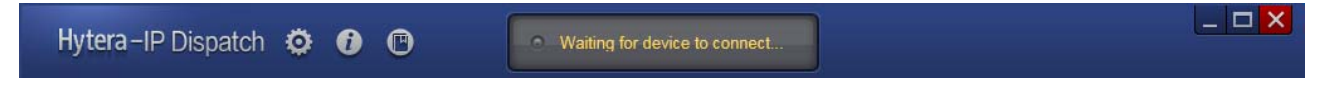

When Dispatch Station is online, its ID will be shown in this area.

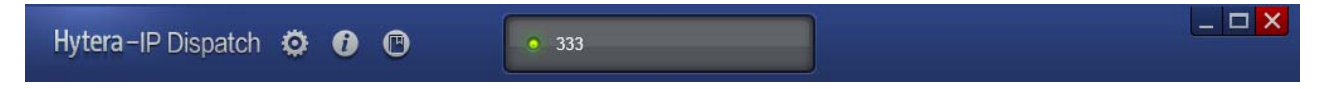

### 5.5 Voice dispatch

Note: Before running this software, Please make sure that microphone is plugged in and work correctly.

### 5.5.1 Outgoing call

1. Select a contact (or select call log in Call List)

| Hytera-IP Dispatch 🔅 🗿                                                                                                    | • 333                                                                                                    |              |
|----------------------------------------------------------------------------------------------------|----------------------------------------------------------------------------------------------------|--------------|
| Contact 4 Commons 1                                                                                                    | ~                                                                                                    |              |
| + 🗹 💼 Search                                                                                                    | Slot 1 Private 100                                                                                                    | Private 100; |
| ▲ Private 100         100           ▲ Group 1         1           (m) All_Call         16777215           ▲ Private 333         333 | 100         00:12         PTT         Call List         Date Time(2014)         Contact         Talk Time         1⇒         11-26 14:10:08 |              |
|                                                                                                    |                                                                                                    | Hello Hytera |

| Hytera-IP Dispatch 🔅 🚯                                                                                                    | • 980                                                                   |              |
|----------------------------------------------------------------------------------------------------|-------------------------------------------------------------------------|--------------|
| Contact 4 Commons 1                                                                                                    | ~                                                                       |              |
| Image: Private 100       100         Image: Group 1       1         Image: Group 1       1         Image: Group 1 <t< th=""><th>Slot 1<br/>Slot 2<br/>Slot 2<br/>Call List<br/>Date Time(2014) Contact Talk</th><th>Private 100;</th></t<> | Slot 1<br>Slot 2<br>Slot 2<br>Call List<br>Date Time(2014) Contact Talk | Private 100; |
|                                                                                                    |                                                                         | Hello Hytera |

If Dispatch Station is repeater, it will show two slot panels.

2. Click "PTT" or press shortcut key.

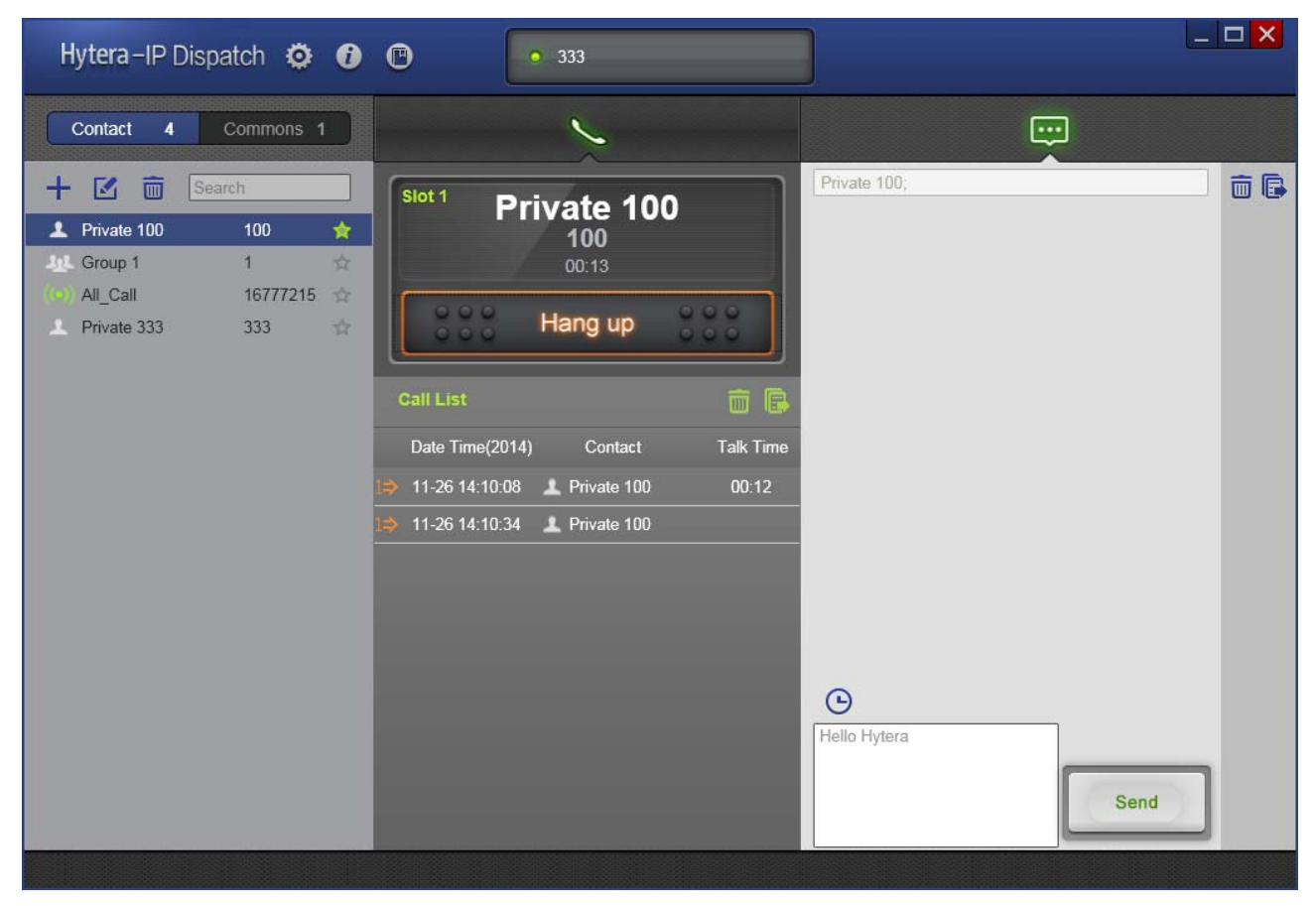

3. Click "Hang up" to end the call.

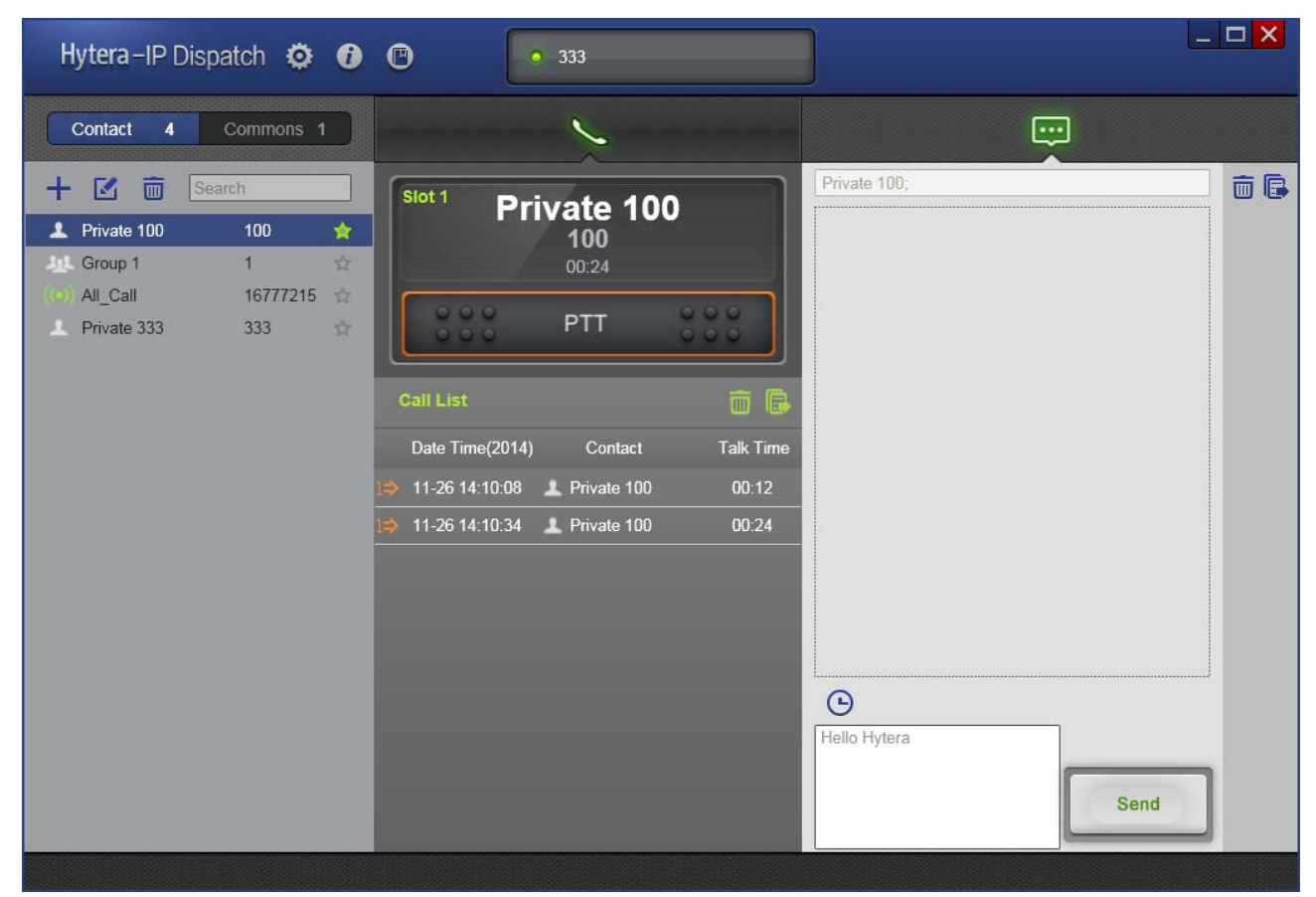

1>: Outgoing call through slot 1.

2>: Outgoing call through slot 2.

### 5.5.2 Incoming call

When there is an incoming call, "PTT" will be disabled.

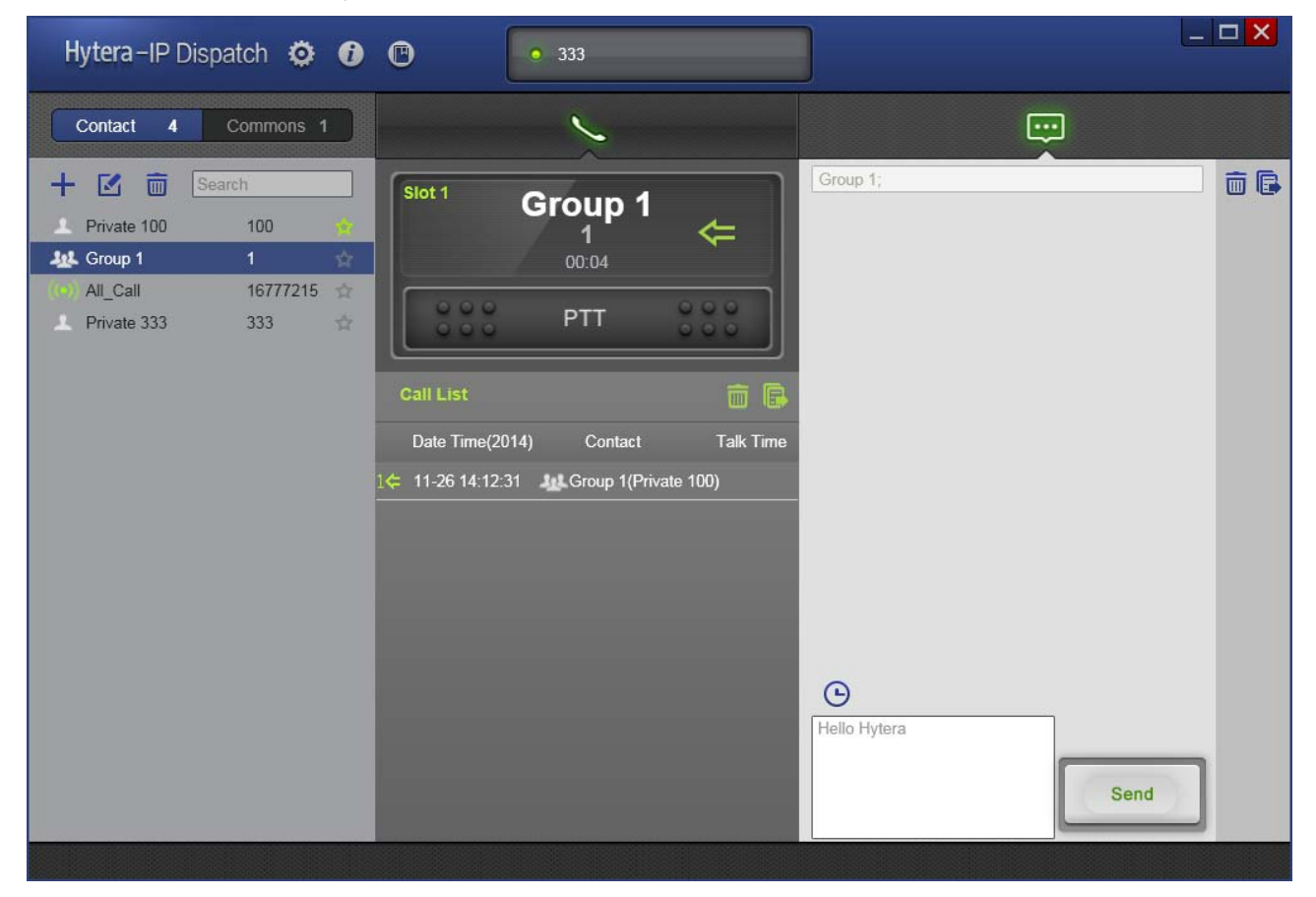

| Contact 4 Commons 1                                                                                                    |      |
|----------------------------------------------------------------------------------------------------|------|
|                                                                                                    |      |
| Image: Search       Image: Search       Image: Search< | Send |

When **PTT** is released,"PTT" is enabled. Click "PTT" to call back.

14: Incoming call through slot 1.

2¢: Incoming call through slot 2.

### **5.6 Message dispatch**

### 5.6.1 Real time messaging

1. Select a contact(or press Ctrl to select more contacts) and then edit message.

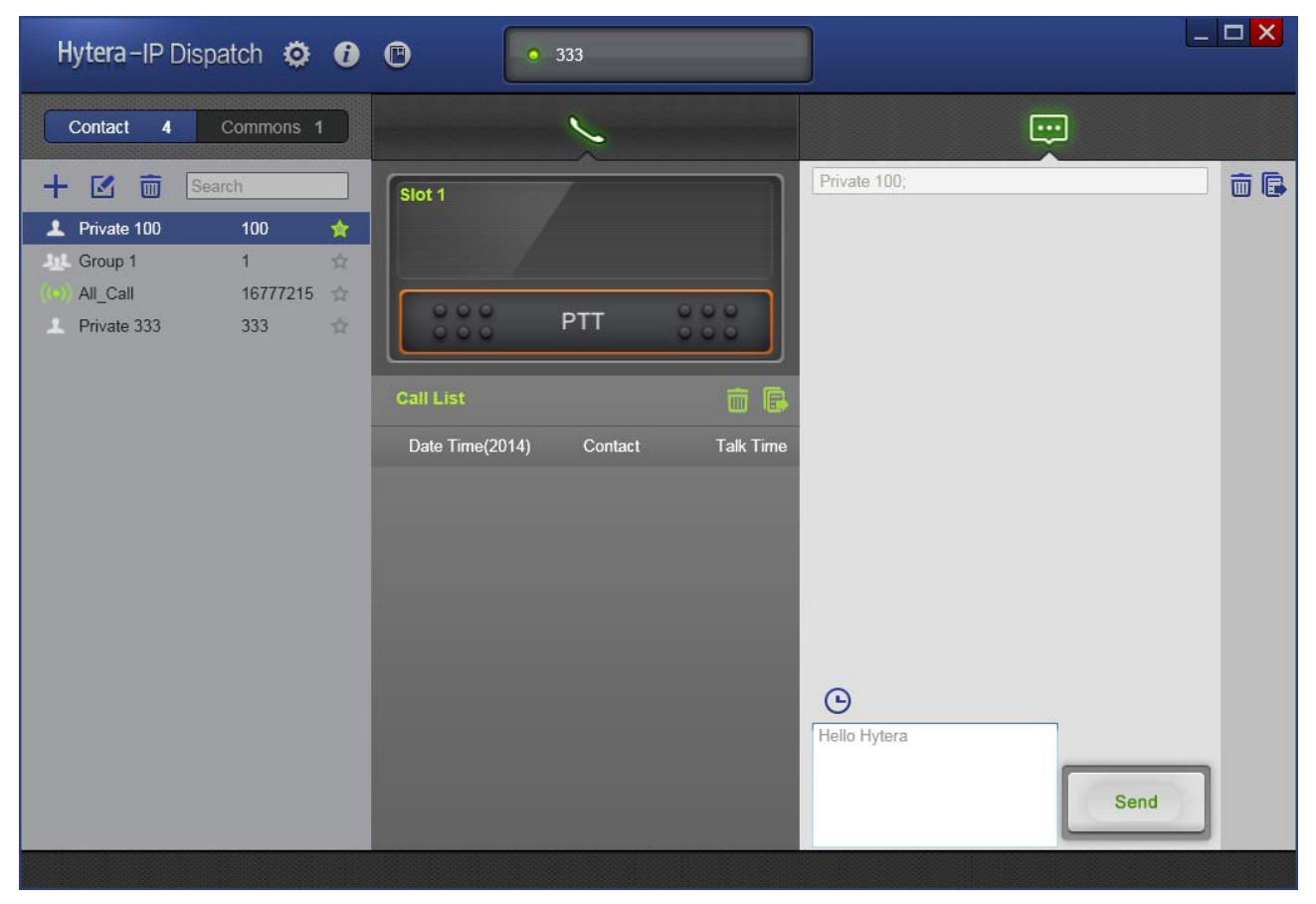

2. Click "Send" to send message immediately.

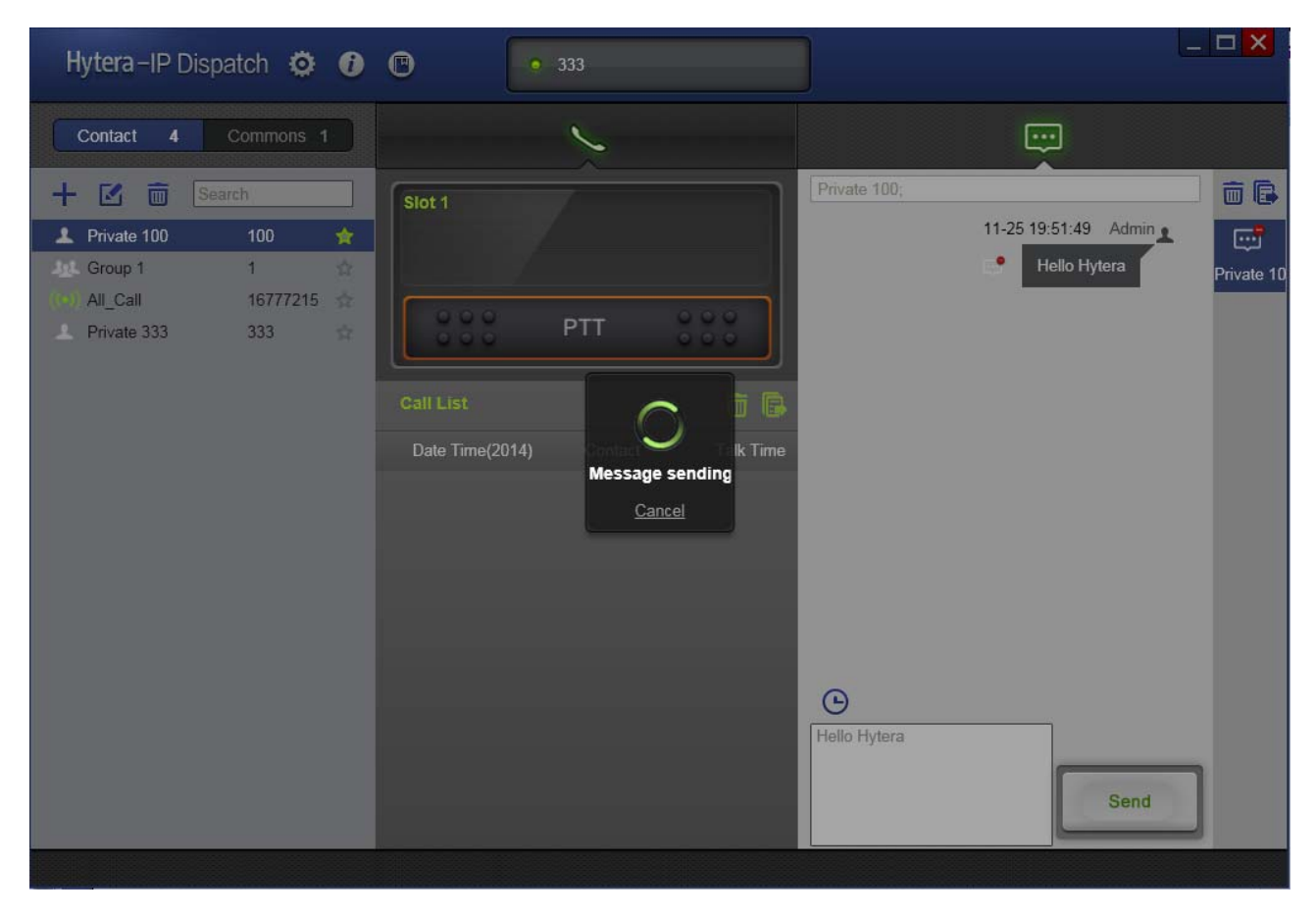

Click "Cancel" to cancel sending message.

| Message Status | Comment                      |
|----------------|------------------------------|
| <b>.</b>       | Received new message         |
| <b>.</b>       | Send message failed          |
|                | Send message<br>successfully |
| G              | Schedule message             |

If send message successfully, it will show "Operation successful".

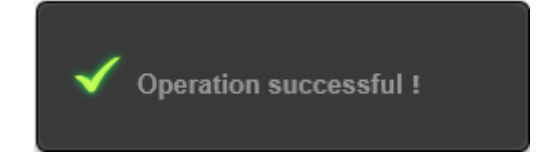

If send message failed, it will show "Operation failed". Click "Resend" to send the message again(Only

the failed message can be resend).

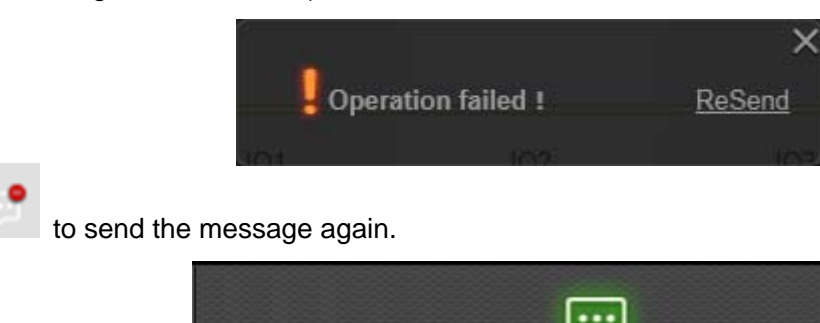

Click

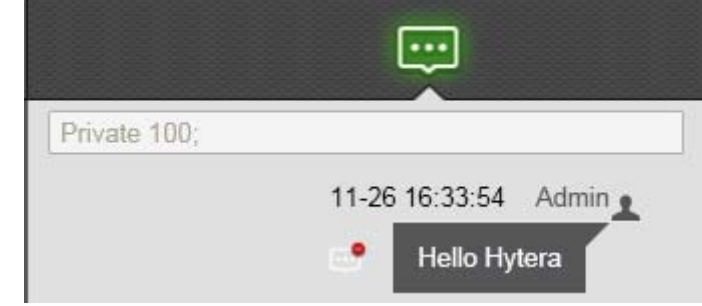

| Hytera–IP Dispatch 🔅 🚯                                                                                                    | • 333                             |                                                                    |
|----------------------------------------------------------------------------------------------------|-----------------------------------|--------------------------------------------------------------------|
| Contact 4 Commons 1                                                                                                    | ~                                 | Ę                                                                  |
| Image: Heat Search       Search         Image: Private 100       100         Image: Group 1       1       ☆         Image: Group 1       1       ☆         Image: Group 1       1       ☆         Image: Group 1       1       ☆         Image: Group 1       1       ☆         Image: Group 1       1       ☆         Image: Group 1       1       ☆         Image: Group 1       1       ☆         Image: Group 1       1       ☆         Image: Group 1       1       ☆         Image: Group 1       1       ☆         Image: Group 1       1       ☆         Image: Group 1       1       1         Image: Group 1       1       1       1         Image: Group 1       1       1       1       1         Image: Group 1       1       1       1       1       1       1       1       1       1       1       1       1       1       1       1       1       1       1       1       1       1       1       1       1       1       1       1       1       1       1       1       1       < | Slot 1<br>PT 000<br>Call List     | Private 100;<br>11-26 16:33:54 Admin<br>Hello Hytera<br>Private 10 |
|                                                                                                    | Date Time(2014) Contact Talk Time | e<br>Hello Hytera                                                  |

### 5.6.2 Schedule message

1. Select a contact(or press Ctrl to select more contacts) and then edit message. Click  $\Theta$  to set schedule time to send message.

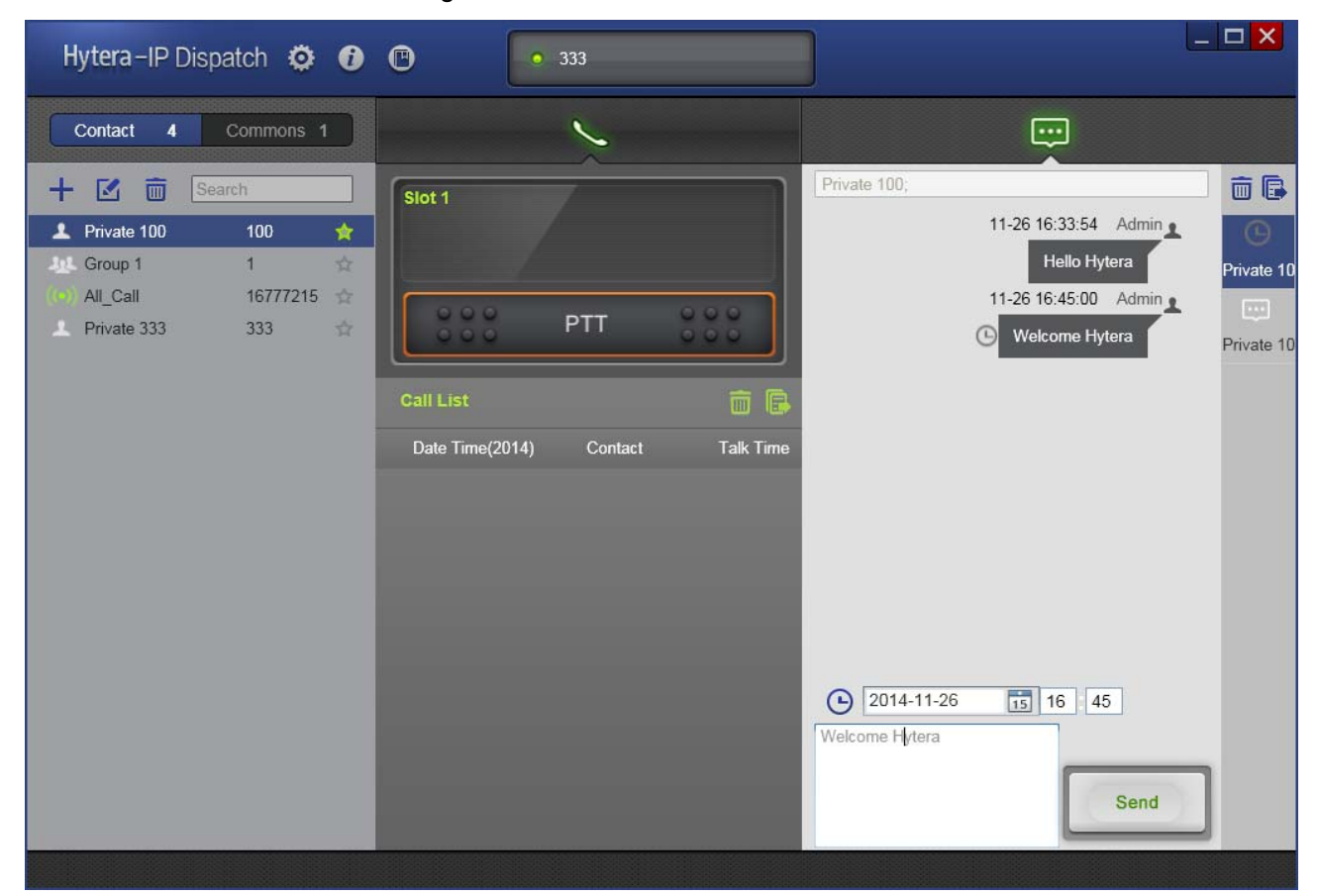

Click to cancel the schedule message.

| Private 100; |                        |
|--------------|------------------------|
|              | 11-26 16:33:54 Admin   |
|              | Hello Hytera           |
|              | 11-26 16:45:00 Admin 👥 |
|              | (L) Welcome Hytera     |

## 6. FAQ

### 6.1 Opening the IP Dispatch failed

#### Phenomenon

At the left bottom of the PC, select "Start -> All Programs -> Hytera RCPs ->IP Dispatch-> IP Dispatch", but the IP Dispatch cannot be opened.

#### Analysis

. Net Framework 4.0, vcredist\_2008\_x86 or vcredist\_2010\_x86 not installed correctly.

#### Solution

Need to be properly installed. Net Framework 4.0, vcredist\_2008\_x86 or vcredist\_2010\_x86.

Please refer to 3.1 and 3.2.

### 6.2 Dispatch Station is connected to PC, but display offline

#### Phenomenon

Dispatch Station is connected to PC, but display offline still (about 1 minute later).

#### Analysis

USB connection: Dispatch Station connects to PC via USB

- 1. Dispatch Station CPS setting is not correct. Make sure "Network/Forward To PC" is checked.
- 2. USB Driver is not installed correctly.
- 3. Radio's Virtual IP is not available. The Virtual IP is invalid, such as "169.xxx.xxx.xxx".

Uart\_to\_IP connection: Dispatch Station connects to PC via Uart\_to\_IP

- 1. The network between PC and Uart\_to\_IP module has problem.
- 2. Uart\_to\_IP module setting is not correctly.
- 3. PC's IP is not the same as Uart\_to\_IP module IP setting.
- 4. Radio's hardware or firmware is too low.

IP connection: Dispatch Station connects to PC via IP

- 1. The network between PC and repeater has problem.
- 2. PC's IP is not the same as repeater's setting.
- 3. The port is not available.

FAQ

#### Solution

USB connection: Dispatch Station connects to PC via USB

- 1. Install the USB Driver properly.
- 2. Check "Network/Forward To PC" in CPS. Please refer to 4.1 for detail.
- 3. Plug in the USB again or restart mobile.

Uart\_to\_IP connection: Dispatch Station connects to PC via Uart\_to\_IP

- 1. Change computer firewall setting.
- 2. Check mobile setting is correct. Please refer to 4.1 for detail.
- 3. Check Uart\_to\_IP module setting is correct. Please refer 4.4 for detail.
- 4. Check hardware and firmware version is available. Please refer to 2.1 for detail.

IP connection: Dispatch Station connects to PC via IP

- 1. Check repeater setting is correct. Please refer to 4.2 for detail.
- 2. Check whether other software conflict with IP Dispatch, such as "Smart Dispatch" software.

### 6.3 Window pop up, display "IP Dispatch is running"

#### Phenomenon

When open IP Dispatch.exe, there is a window display "IP Dispatch is running"

#### Analysis

1. IP Dispatch.exe is still running when close IP Dispatch.

#### Solution

1. Open Task Manager. Find IP Dispatch.exe in Process, close it.

### 6.4 Log cannot be exported

#### Phenomenon

Log cannot be exported.

#### Analysis

Software does not run as administrator in Win 7 or higher OS. Export directory has not written permission.

#### Solution

Software runs as administrator in Win 7 or higher OS. Export directory must have written permission.